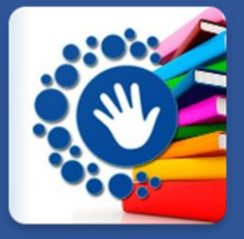

# Manual de Usuario PLATAFORMA Fundación ALCO

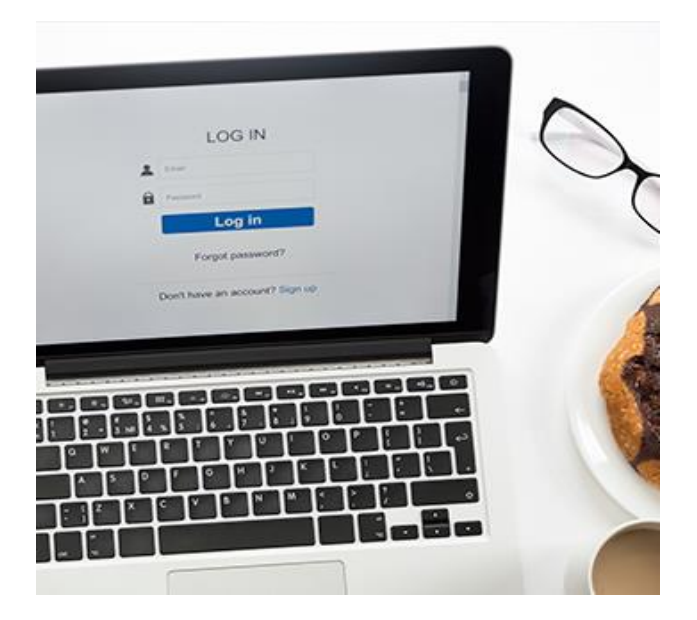

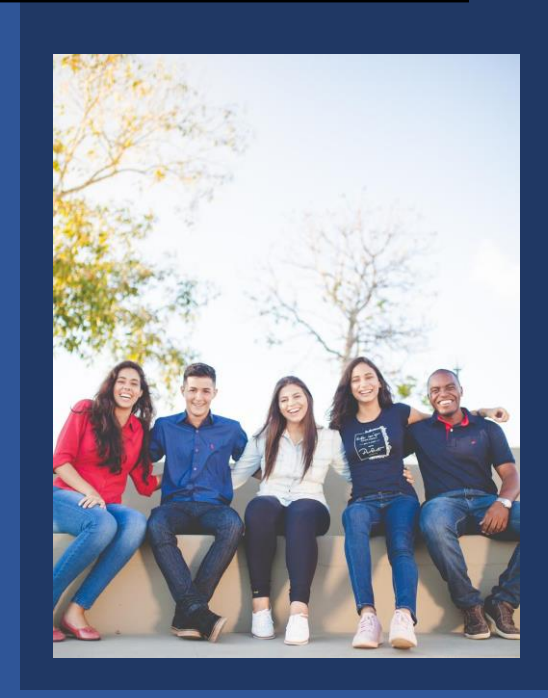

Fundación ALCO

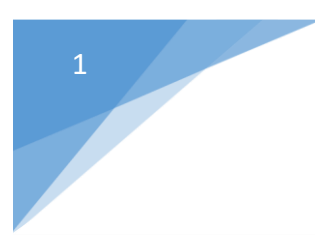

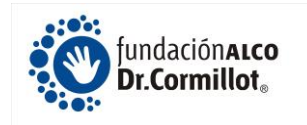

# PLATAFORMA ALCO PLUS Fundación ALCO

Desde la plataforma ALCO PLUS se pueden gestionar todas sus actividades, capacitaciones, grupos, etc., en forma online. Para poder acceder la misma, deben escribir en su navegador la siguiente dirección:

#### alcoplus.fundacionalco.org

(Haga click o copie el enlace y péguelo en el buscador).

A la plataforma pueden ingresar desde cualquier computadora, celular o tablet (se puede ingresar tanto en los sistemas operativos Android o IOS de Apple). Se puede utilizar también con cualquier navegador de Internet: Chrome, Zafari, etc.

#### Registración

Para registrarse por primera (y única vez) deben ingresar en la dirección: <u>alcoplus.fundacionalco.org</u> (1) y deben hacer click en la palabra <u>REGISTRATE</u> (2):

| 🧑 Fundaición ALCO - ALCO Plus 🗙 🕂                                   |                                       |                                                |                  |                              | - 0                | ×      |
|---------------------------------------------------------------------|---------------------------------------|------------------------------------------------|------------------|------------------------------|--------------------|--------|
| $\leftarrow$ $\rightarrow$ C $\triangle$ alcoplus.fundacionalco.org |                                       |                                                |                  | ବ 🛧 🍺 🎍 🖻                    | 1 * 1              | :      |
| 🔟 Dólar 🚯 Igdigital 📴 <del>Dest Change Excab. 🥃</del> Coinmarket    | OPSD Online Cryptocurrency Min        | Nasdq 🔛 \$9,590.09 - CoinDe                    | 🚯 Forex 🔣 iFOREX | » Otros marcadores           | 🔠 Lista de le      | ectura |
|                                                                     | ALCO Plus - Ac<br>Usuario<br>Password | ndaciónaico<br>:Cormillot<br>:cceso al Sistema |                  |                              |                    | A      |
|                                                                     | Recordarme                            | Reestablecer password                          | $\checkmark$     |                              |                    |        |
|                                                                     | Acc<br>Sos nuevo Usu                  | seder<br>aric Registrate                       | 2                |                              |                    | v      |
| E 2 0 H 🧿 🚍 💽 🗷 🖉                                                   |                                       |                                                |                  | x <sup>q</sup> ^ 🖅 🧖 two Est | 08:58<br>13/4/2021 | 20     |

| ( Fundaición ALCO - ALCO Plus × +                                                        |                                       | – a ×                                                    |
|------------------------------------------------------------------------------------------|---------------------------------------|----------------------------------------------------------|
| ← → C ☆ alcoplus.fundacionalco.org/#                                                     |                                       | ० 🖈 🕩 🞍 🖻 😫                                              |
| 🔟 Dólar 🚯 Igdigital 🛐 Best Change Excah 🮯 Coinmarket 🥎 PSD Online 📘 Cryptocurrency Min 🖊 | Nasdq 🧱 \$9,590.09 - CoinDe 💽 Forex 🔣 | iFOREX »   🛄 Otros marcadores   🖽 Lista de lectura       |
| ×<br>Nombre                                                                              | Registro de Usuario                   |                                                          |
| Apellido<br>2<br>3                                                                       |                                       |                                                          |
| 4<br>5<br>5                                                                              |                                       |                                                          |
| Grupo                                                                                    | Cancelar Aceptar 7                    |                                                          |
| <b>二 2 0 日 🧿 🚍 💽 🗷 📧 💿</b>                                                               | · · ·                                 | ج <sup>و</sup> ۲۹۰ (ش ط <sup>1)</sup> ESP (13/4/2021 20) |

undación**alco** Dr.Cormillot<sub>®</sub>

En esta pantalla es necesario ingresar sus datos para generar un usuario dentro de la plataforma. Para esto deben cargar los campos de Nombre, Apellido, Email, DNI, Teléfono Celular y el Grupo al cual pertenecen. Si es la primera vez que participa de ALCO, debe seleccionar el GRUPO (6): ALCO PLUS Of. Central.

Finalmente, una vez completados todos los campos hacen click en ACEPTAR (7).

A continuación, el sistema le va a enviar <u>un Email</u> de Fundación ALCO, con el Asunto ALCO PLUS CREDENCIALES, en este mail están las credenciales necesarias (Usuario y Contraseña) para poder ingresar a la plataforma por primera vez. Luego podrá modificar la contraseña por la que a ud. le parezca conveniente.

**CONSEJO!:** Siempre controle su casilla de **Spam** o **Correo basura** porque puede que el Email se encuentre allí.

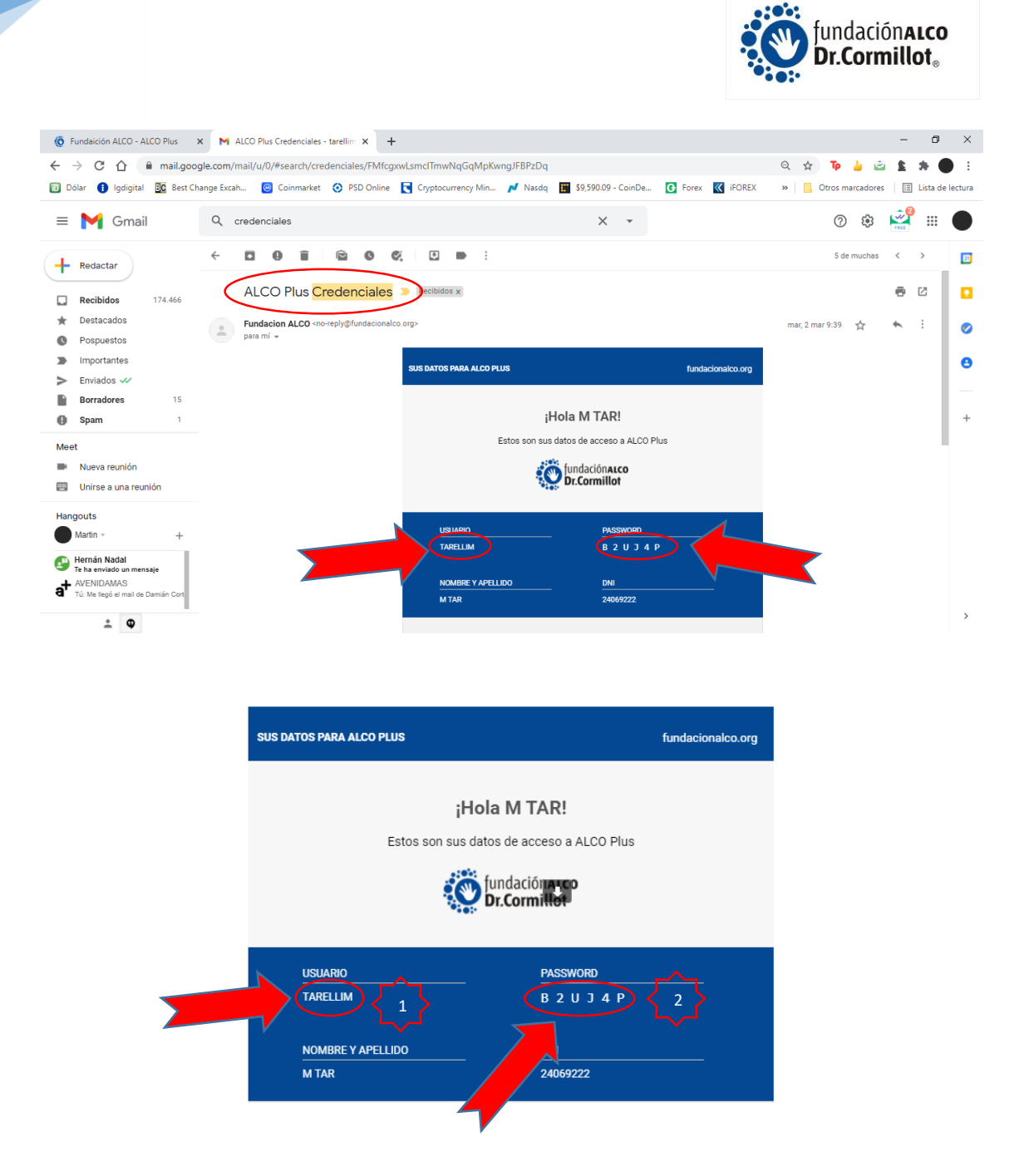

Una vez registrado, para poder ingresar a la plataforma debe volver a la dirección: <u>alcoplus.fundacionalco.org</u> copiar o escribir su USUARIO (1) y PASSWORD (2) y hacer click en RECORDARME (3) para que en el próximo ingreso no le vuelva a pedir el USUARIO. Finalmente hacer click en ACCEDER (4). Ya está! Quedó registrado en la Plataforma ALCO PLUS!.

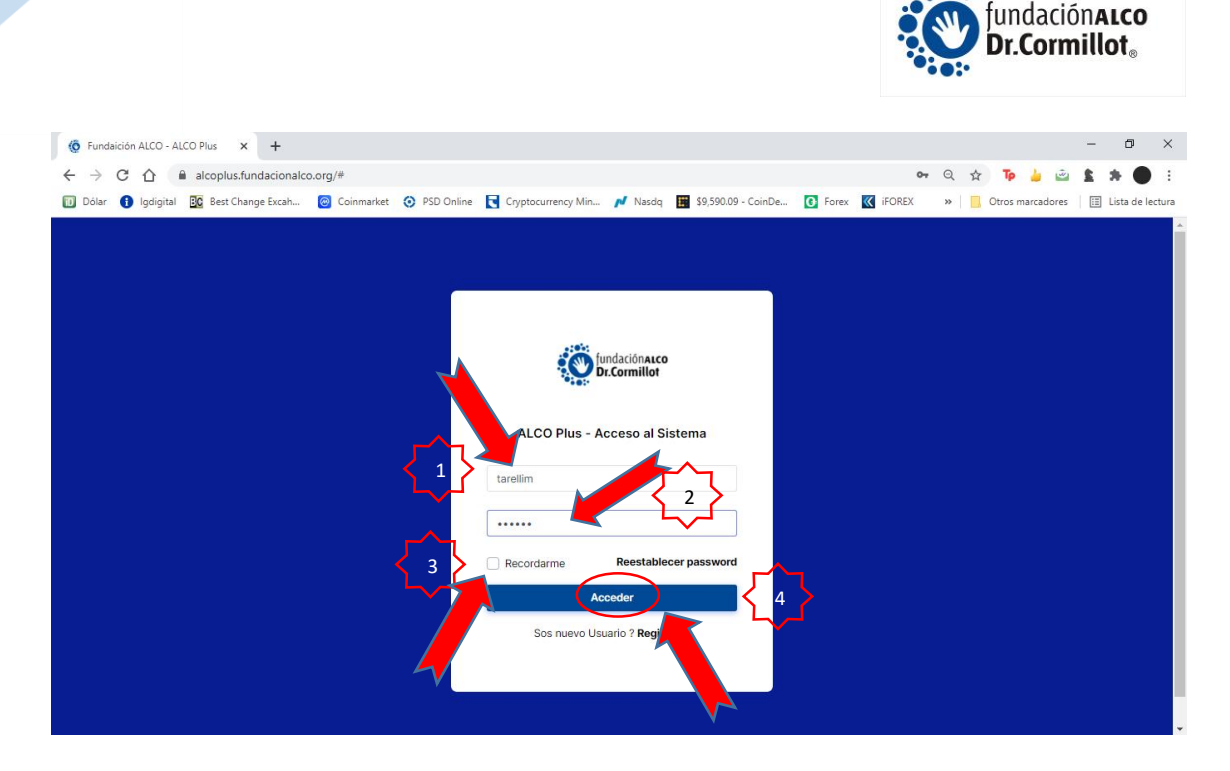

#### **Recuperar Clave**

Si no recuerda las credenciales o no le llegó el Email de bienvenida, se puede recibir los datos nuevamente, ingresando en <u>alcoplus.fundacionalco.org</u> en la opción de **Reestablecer password** y luego cargar los datos de Email y DNI.

#### Panel Inicial

En la pantalla Inicial de la Plataforma, puede visualizar el Menú de Opciones (1), una breve guía de cómo utilizar la plataforma (2), las actividades a las cuales se inscribió para los próximos 7 días (3) y debajo de todo, las contribuciones realizadas (4).

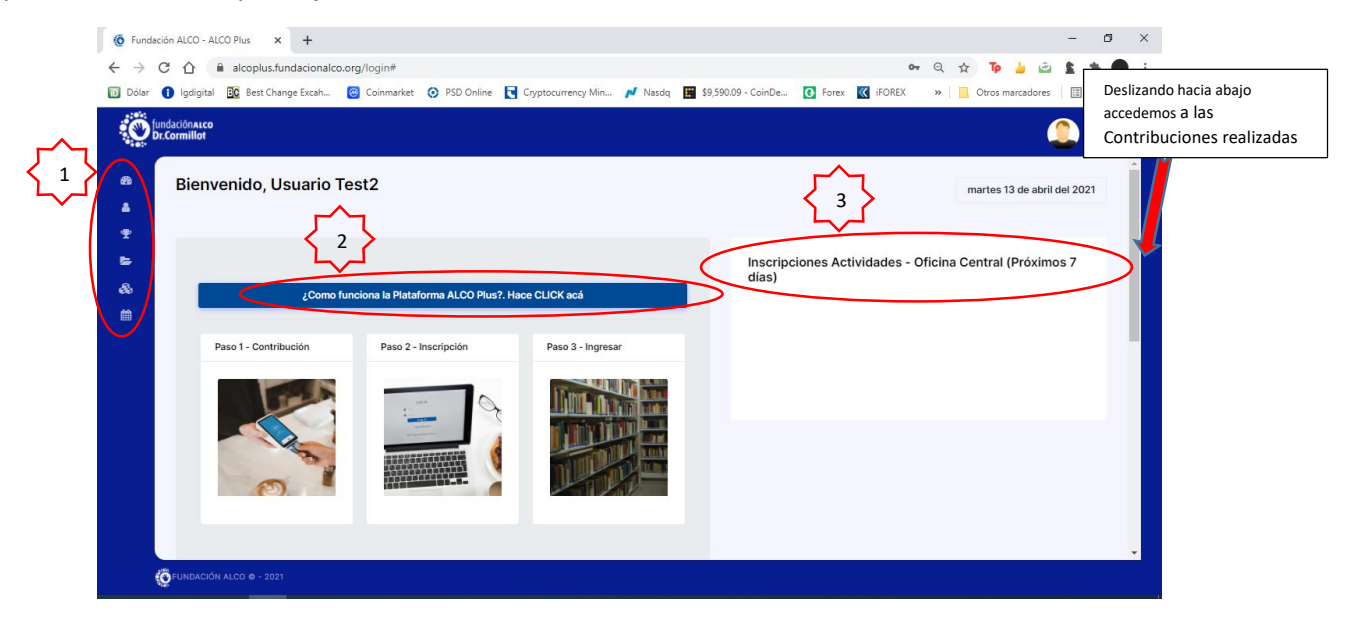

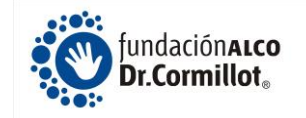

| 🧔 Fundación A                                                                                    | ALCO - ALCO Plus × +     |                                          |       |                     |         |    |          |                  | -        | ٥        | ×          |
|--------------------------------------------------------------------------------------------------|--------------------------|------------------------------------------|-------|---------------------|---------|----|----------|------------------|----------|----------|------------|
| $\leftarrow \rightarrow C$                                                                       |                          | Cryptocurrency Min                       | Nasda | \$9.590.09 - CoinDe | G Forex | •• | Q ☆<br>» | Otros marcadores | : 2      | 🖈 🔵      | :<br>ctura |
| fundac<br>Dr.Com                                                                                 | Iónaico<br>millor        | ,,,,,,,,,,,,,,,,,,,,,,,,,,,,,,,,,,,,,,,  |       |                     |         |    |          | (                | <b>•</b> | suario 👻 | ▲          |
| 8<br>4<br>1<br>1<br>1<br>1<br>1<br>1<br>1<br>1<br>1<br>1<br>1<br>1<br>1<br>1<br>1<br>1<br>1<br>1 | Contribuciones           | \$ 1900<br>20/03/2021 al<br>20/05/2021   |       |                     |         |    |          |                  |          |          |            |
| ₩<br>₩                                                                                           | GRUPO ALCO PLUS          | <b>\$ 250</b><br>ACTIVO                  |       |                     |         |    |          |                  |          |          |            |
|                                                                                                  | 2100 - ALCO PLUS TIGRE   | \$ 250<br>0/03/2021 al 20/04/2021        |       |                     |         |    |          |                  |          |          |            |
|                                                                                                  | 2014 - ALCO PLUS CASEROS | <b>\$ 250</b><br>5/04/2021 al 06/05/2021 |       |                     |         |    |          |                  |          |          |            |
| (ÖFL                                                                                             | INDACIÓN ALCO © - 2021   |                                          |       |                     |         |    |          |                  |          |          | -          |

#### Menú de Opciones

En la **Pantalla Inicial** tenemos acceso al **Menú de Opciones**. Desde este menú puede acceder a Inicio (1), Mi Perfil (2), Contribuciones (3), Act. Of. Central (4), Grupos (5) y Mi Agenda (6).

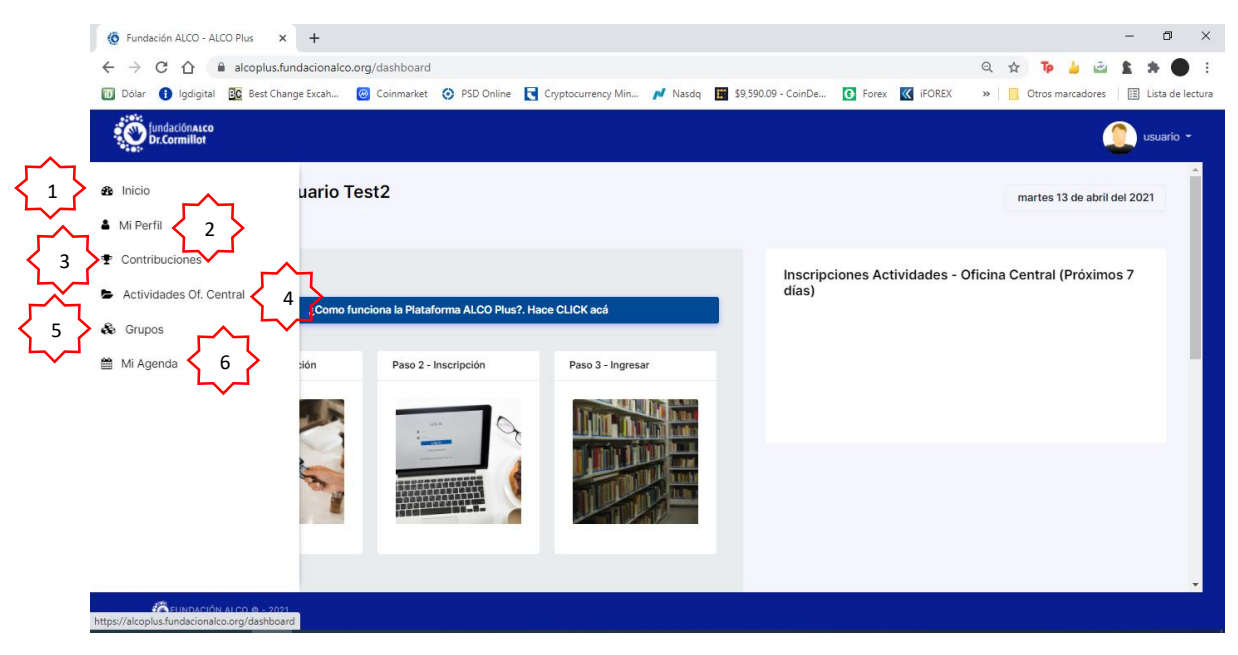

#### (1) Inicio

En Inicio (1) vuelve siempre a la pantalla inicial, que es la que se presenta cuando ingresamos.

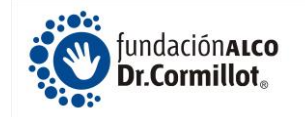

#### (2) Mi Perfil

En Mi Perfil va a tener acceso a todos los datos con las cuales se registró y además es el lugar donde los puede modificar en el caso que le resulte necesario. Uno de los ejemplos más claros es la modificación de la clave que se le envía por correo cuando se registra por primera vez.

| 🧔 Fundación ALCO - ALCO Plus 🗙 🕂                         |                                       |                                           | – 0 ×                                             |
|----------------------------------------------------------|---------------------------------------|-------------------------------------------|---------------------------------------------------|
| ← → C ☆ 🔒 alcoplus.fundacionalco.org/perfil              |                                       |                                           | २ 🛧 🕹 🛎 🛓 🕈 🗎 :                                   |
| 🔟 Dólar 🚯 Igdigital 📴 Best Change Excah 🞯 Coinmarket 🧿 P | 3D Online 💽 Cryptocurrency Min 🖊 Nasc | iq 🔢 \$9,590.09 - CoinDe 💽 Forex 🔣 iFOREX | » 📃 Otros marcadores 🔠 Lista de lectura           |
| iundaciónai.co<br>br.Cormillot                           |                                       |                                           | 🔔 usuario -                                       |
| Perfil<br>Price > Perfil<br>Price > Perfil               |                                       |                                           | Í                                                 |
|                                                          | Deslizando hacia                      | 1 - 1 - 1 - 1 - 1 - 1 - 1 - 1 - 1 - 1 -   |                                                   |
|                                                          | abajo accedemos                       |                                           |                                                   |
|                                                          | a los datos de Mi<br>Perfil           | B                                         |                                                   |
| USUARIO TEST2<br>usuario@gnail.com                       | CPRESS .                              |                                           |                                                   |
| Mi perfil                                                |                                       | Grupos y/o Actividades Inscriptas (Próxim | os 7 días)                                        |
| USUARIO TEST2                                            |                                       |                                           | •                                                 |
| FUNDACIÓN ALCO © - 2021                                  |                                       |                                           |                                                   |
| 🔳 🔎 🖉 📰 🧑 🚍 🔍 🖬 🖬                                        | 02                                    |                                           | ρ <sup>Q</sup> ∧ ₩ (c) ESP 10:15<br>13/4/2021 ₩20 |

En Nueva Password puede modificar la Password original por una que le resulte más fácil recordarla. Al ingresar la nueva contraseña, le va a pedir que la repita en <u>Repetir Nueva</u> <u>Contraseña</u>.

| $\rightarrow$ (     | C 🏠 🔒 alcoplus.fundacionalco        | .org/perfil  |                             |                    |         |                             |                       | ର୍ 🕁 🍺 🎍 🖄         | 1 * 2      | Ð     |
|---------------------|-------------------------------------|--------------|-----------------------------|--------------------|---------|-----------------------------|-----------------------|--------------------|------------|-------|
| ólar                | 🚺 Igdigital 📴 Best Change Excah     | 🙆 Coinmarket | Online                      | Cryptocurrency Min | 🗾 Nasdq | \$9,590.09 - CoinDe         | 🚯 Forex 🔣 iFOREX      | » Otros marcadores | 📰 Lista de | e lec |
| fundació<br>Dr.Corm | inalco<br>iillot                    |              |                             |                    |         |                             |                       |                    | usus       | ario  |
|                     |                                     |              |                             |                    |         |                             |                       |                    | _          |       |
|                     | Mi perfil                           |              |                             |                    | Gru     | pos y/o Actividades Inscrip | tas (Próximos 7 días) |                    |            |       |
|                     | USUARIO TEST2                       |              |                             |                    |         |                             |                       |                    |            |       |
|                     |                                     |              |                             |                    |         |                             |                       |                    |            |       |
|                     | <b>`</b>                            |              |                             |                    |         |                             |                       |                    |            |       |
|                     | Nombre                              | NUEV         | a Password                  |                    |         |                             |                       |                    |            |       |
|                     | USUARIO                             |              |                             |                    |         |                             |                       |                    |            |       |
|                     | Apellido                            | * Deja       | r en blanco si no se quiere | modificar la clave |         |                             |                       |                    |            |       |
|                     | TEST2                               |              |                             |                    |         |                             |                       |                    |            |       |
|                     | EMail                               | <u> </u>     |                             |                    |         |                             |                       |                    |            |       |
|                     | usuario@gmail.com                   |              |                             |                    |         |                             |                       |                    |            |       |
|                     | Teléfono Celular                    |              |                             |                    |         |                             |                       |                    |            |       |
|                     |                                     |              |                             |                    |         |                             |                       |                    |            |       |
|                     | 11111111                            |              |                             |                    |         |                             |                       |                    |            |       |
|                     | Grupo                               |              |                             |                    |         |                             |                       |                    |            |       |
|                     | ALCO PLUS SAN ISIDRO LABRADOR-NUÑEZ | Ŧ            |                             |                    |         |                             |                       |                    |            |       |
|                     | Quarder                             |              |                             |                    |         |                             |                       |                    |            |       |
|                     | Guardar                             |              |                             |                    |         |                             |                       |                    |            |       |

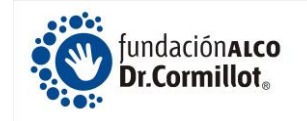

#### (3) Contribuciones

En Contribuciones va a poder realizar la contribución para el Grupo del cual desea participar, tanto Grupo Barrial, como de Of. Central. Además, va a poder hacer la contribución para los Grupos Estratégicos, Descenso Rápido, Alquitos, Juveniles, 1ra Vez, Mantenimiento, Virtual, ALCO LSA, etc.

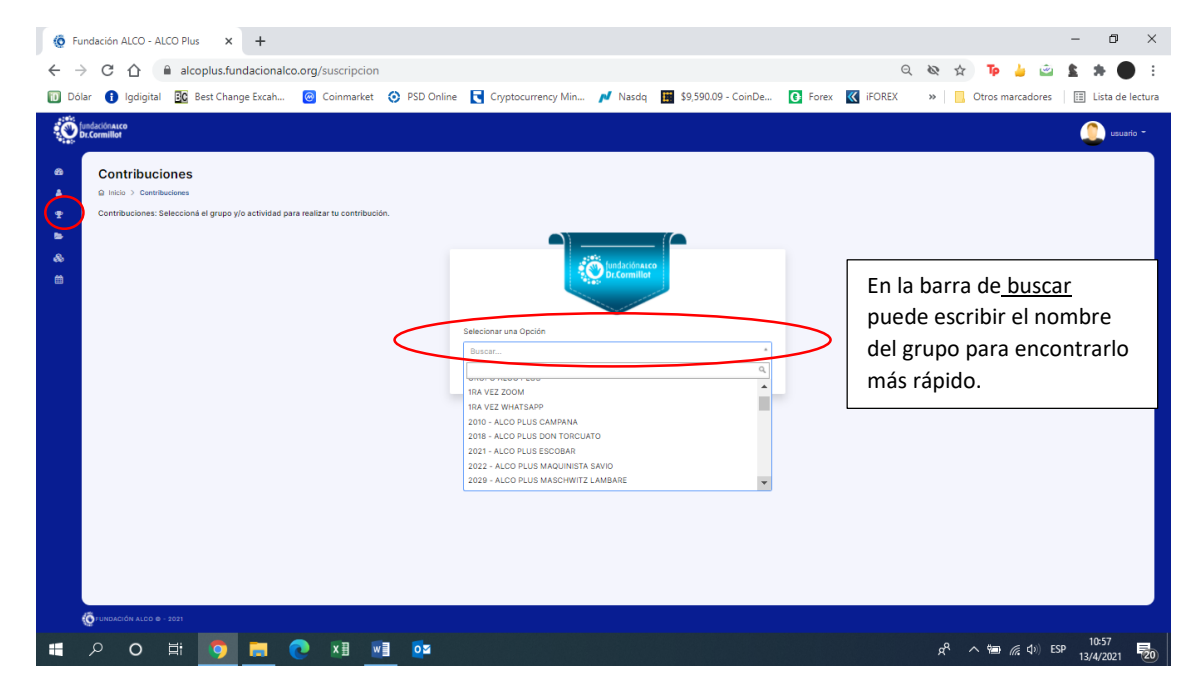

Una vez que selecciona el Grupo hace click en Lo Quiero!

| (Ô F   | indación ALCO - ALCO Plus X + - O                                                                                                    | ×    |
|--------|----------------------------------------------------------------------------------------------------|------|
| < -    | > C 🏠 🔒 alcoplus.fundacionalco.org/suscripcion 🛛 🔍 🗞 🎍 🎃 😫 🗯 🜑                                                                                                    | :    |
| Do 🔟   | lar 🚯 Igdigital 🔯 Best Change Excah 🐻 Coinmarket 😚 PSD Online 💽 Cryptocurrency Min 🎤 Nasdq 📓 \$9,590,09 - CoinDe 🚺 Forex 🔣 IFOREX 🛛 👋 🔲 Otros marcadores   🗒 Lista de lec                              | tura |
| 0      | indictionarea<br>D: Commilier                                                                                                    | -    |
| 8)<br> | Contribuciones a Inicia > Contribuciones Contribuciones: Contribuciones: Seleccionel el grupo y/o actividad para realizar tu contribución.                                                             |      |
| 8<br>8 |                                                                                                    |      |
|        | Selectoral rule Opción                                                                                                    |      |
|        | 15A VEZ WHATSARP * .                                                                                                    |      |
|        | \$ 250 Made Linko                                                                                                    |      |
|        | Tendrás tu reunión inicial por Whatsapp y luego continuaras el resto del mes en el<br>grupo que selecciones Literatura requentías: Plan de Alimentación y Guía de ALCO y<br>Prasporte para vivir majo; |      |
|        | Una vez elegido el Grupo                                                                                                    |      |
|        | haga click en Lo quiero!                                                                                                    |      |
|        |                                                                                                    |      |
|        |                                                                                                    |      |
|        | (буликаноби к.со.е 2011                                                                                                    |      |
|        | PO 茸 🧿 📰 🕐 🖬 🖬 📴 🕺 👘                                                                                                    | 20   |

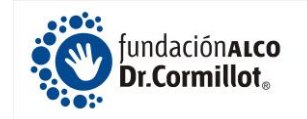

Cuando presiona en Lo quiero!, la plataforma le va a mostrar la pantalla para efectuar su Contribución con Tarjeta de Crédito/Débito (1) o para realzarla por Otros Medios de Pago (Rapipago, Pagofácil, o Provincia NET pagos) (2).

| (Ô Fu                           | daxión ALCO Plus x +                                                                                                    | -                                | ð ×                 |
|---------------------------------|----------------------------------------------------------------------------------------------------|----------------------------------|---------------------|
| $\leftrightarrow$ $\rightarrow$ | C 🟠 🔒 alcoplus.fundacionalco.org/suscripcion                                                                                    | ० रू 🛧 🍺 🎍 🖻                     | * 🔴 E               |
| 🔟 Dóla                          | r 🚯 Igdigital 📴 Best Change Excah 🥘 Coinmarket 📀 PSD Online 💽 Cryptocurrency Min 🖊 Nasdq 📓 \$9,590.09 - CoinDe 💽 Forex 🔣 iFOREX | » 🗌 Otros marcadores 🔠           | Lista de lectura    |
| 0                               | Undaciónxeco<br>De Commilier X Contribucion - Datos de Pago                                                                     | ٩                                | usuario 👻           |
|                                 | Contribuciones<br>e tricio > Cantribuciones<br>Contribuciones: Seleccioná el grupo y/o actividad para realizar tu contribu      |                                  | Î                   |
| 8<br>8                          | Mes/Año de vencimiento                                                                                                    |                                  |                     |
|                                 | Código de Seguridad                                                                                                    |                                  |                     |
|                                 | Las tarjetas habilitadas para                                                                                                   |                                  | ٩.                  |
|                                 | realizar el pago son las que 🛛 🗤 🗸 Una ve                                                                                       | ez que completa los              | - 88                |
|                                 | se muestran en este sector. Número de documento datos o                                                                         | de la tarjeta, hace              | - 88                |
|                                 | click er                                                                                                    | n GUARDAR                        | - 11                |
|                                 | VISA 🐏 🚆 🔩 🛶 💽                                                                                                    | •                                |                     |
|                                 | @ UNIXACIÓN ALCO @ - 2021                                                                                                    |                                  |                     |
| -                               | РОН <mark>🧿 📃 🔮 💵 💷 🚥 </mark>                                                                                                   | ج <sup>و</sup> م 📾 🧖 دلې ESP 13, | 11:08<br>/4/2021 20 |

Si decide hacer su contribución con Tarjeta de Crédito o Débito, completa los datos del formulario con los de su tarjeta, presiona en GUARDAR y ya realizó su contribución.

Si decide hacerlo por Otros Medios de Pago (2), selecciona está opción. Y elige si lo quiere hacer por Rapipago, Pagofácil o Provincia Net (3)

| Ø            | Fundación ALCO - ALCO Plus × +                                             |                                                                    |                                  |                                                                 | - 0 ×              |
|--------------|----------------------------------------------------------------------------|--------------------------------------------------------------------|----------------------------------|-----------------------------------------------------------------|--------------------|
| $\leftarrow$ | → C △ alcoplus.fundacionalco.org/suscripcion                               |                                                                    |                                  | ର୍ 🗞 🏠 🍺 🎃                                                      | 3 <b>* *</b> 5     |
|              | Dólar 🚯 Igdigital 📴 Best Change Excah 🙆 Coinmarket 🧿 PSD O                 | iline 💽 Cryptocurrency Min                                         | Nasdq 📰 \$9,590.09 - CoinDe      | 💽 Forex 🔣 iFOREX 🛛 😕 📙 Otros marcadores                         | 📰 Lista de lectura |
|              |                                                                            | ×                                                                  | Contribucion - Datos de Pago     | <u>^_</u>                                                       | usuario -          |
| en<br>1      | Contribuciones                                                             | Pago con Tarjeta                                                   | Otros Medios de Pago             | 2                                                               |                    |
|              | Contribuciones: Seleccioná el grupo y/o actividad para realizar tu contrib | Madio de Pago                                                      | Sale Caurdie                     | Una vez que selecciona<br>medio de pago hace clic<br>en GUARDAR | el<br>k            |
|              | ОГИНОАСІОН А.С.О. Ф 2021                                                   | Plan de Alimentación y Gui<br>Plan de Alimentación y Gui<br>mejor. | a de ALCO y Pessporte para vivir |                                                                 |                    |
|              | 오 O H 👩 🚍 💽 🗷 💀                                                            |                                                                    |                                  | ጽ <sup>ዋ</sup> ^ 📾 <i>ແ</i> (ካ) ES                              | SP 13/4/2021       |

Una vez que elige el medio de pago (por ejem.: Rapipago) hace click en GUARDAR.

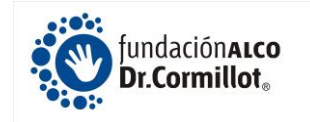

Al presionar en GUARDAR, el sistema le confecciona el CUPÓN para que lo imprima y lo pueda llevar (en este ejemplo), a un Rapipago y realizar su Contribución.

| 🔞 Fundación ALCO - ALCO Plus 🗙 🚭 Ticket de RAPIPAGO 🗙           | +                                                                                                    | - 0 ×                    |
|-----------------------------------------------------------------|----------------------------------------------------------------------------------------------------|--------------------------|
| C      M      mercadopago.com/mla/payments/ticket/helper?pay    | /ment_id=14428296373&payment_method_reference_id=9769923535&caller_id=143685642& 😽 🍺 🎍 🖆                      | 3 🗰 🗮 🕹                  |
| 🔟 Dólar 🚯 Igdigital 📴 Best Change Excah 🞯 Coinmarket 📀 PSD Onli | ine 🥃 Cryptocurrency Min 🗾 Nasdq 🧱 \$9,590.09 - CoinDe 💽 Forex 🔣 iFOREX 🛛 » 📙 Otros marcadores                | 🔠 Lista de lectura       |
| mercado<br>pago                                                 |                                                                                                    | Ø                        |
|                                                                 | S mercado pago                                                                                                |                          |
|                                                                 | Solo te queda pagar \$ 250,00 en<br>tu sucursal de Rapipago más<br>cercana                                    |                          |
|                                                                 | Dictale estos números al cajero:                                                                              |                          |
|                                                                 | 144 2829 6373                                                                                                 |                          |
|                                                                 | Tienes hasta el 16/04/2021 para hacerlo.                                                                      |                          |
|                                                                 | O Acreditación inmediata.                                                                                     |                          |
|                                                                 | 6002104166005001436556420097699235350000250003                                                                |                          |
|                                                                 | Recordá que solamente podrás pagar en las sucursales<br>que permanecen abiertas.                              |                          |
| # 2 0 前 5 = 0 和 M · · · · · · · · · · · · · · · · · ·           | الم (الله م الله م الله م الله م الله م الله م الله م الله م الله م الله م الله م الله م الله م الله م الله م | 5P 11:20<br>13/4/2021 20 |

Una vez que se haya confirmado su contribución (48 horas aprox. de haber realizado el pago), va a poder Inscribirse en las actividades, capacitaciones y Grupos de Oficina Central.

#### (4) Actividades Oficina Central

En esta sección va a poder Inscribirse a las actividades de Of. Central. Para una mejor búsqueda, puede filtrar el contenido por Mes (1), por Semana (2), por Día (3) o bien por si es Una actividad de Of. Central, un Grupo de oficina Central o si quiere Inscribirse a un grupo de 1ra Vez (4).

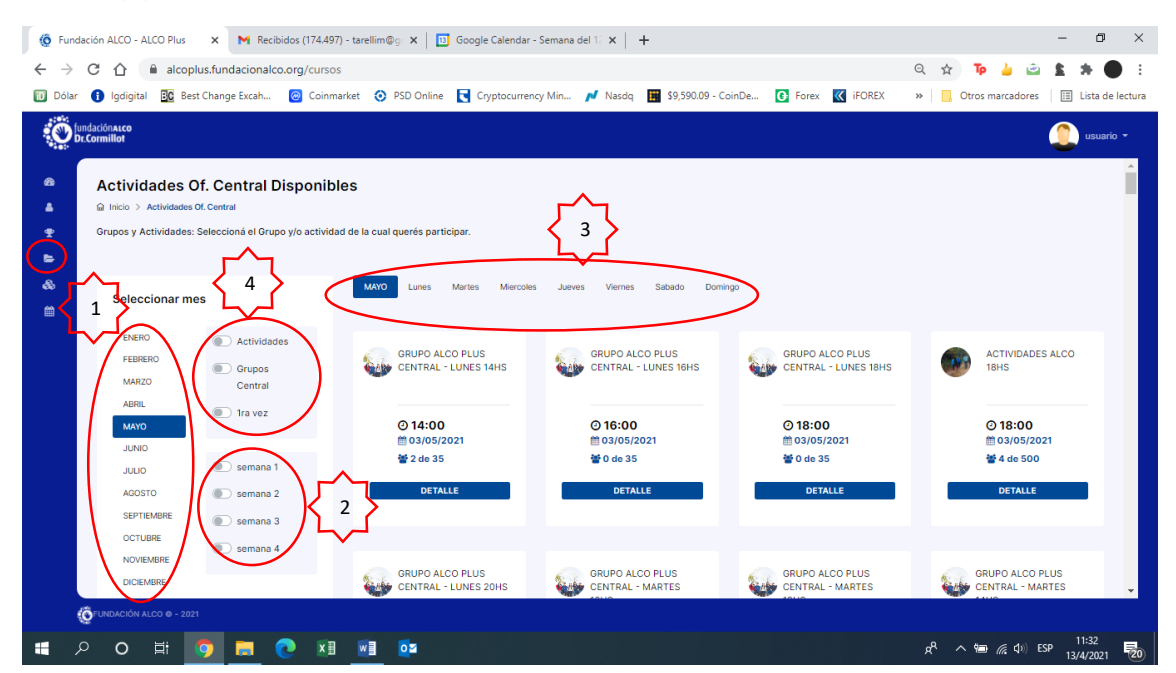

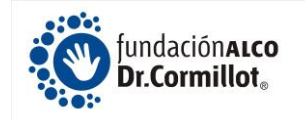

Cuando decide a que actividad Inscribirse (reservar su lugar, porque todas las actividades y Grupos tienen cupo limitado), hace click en DETALLE y ahí va a encontrar toda la información de la Actividad o Grupo.

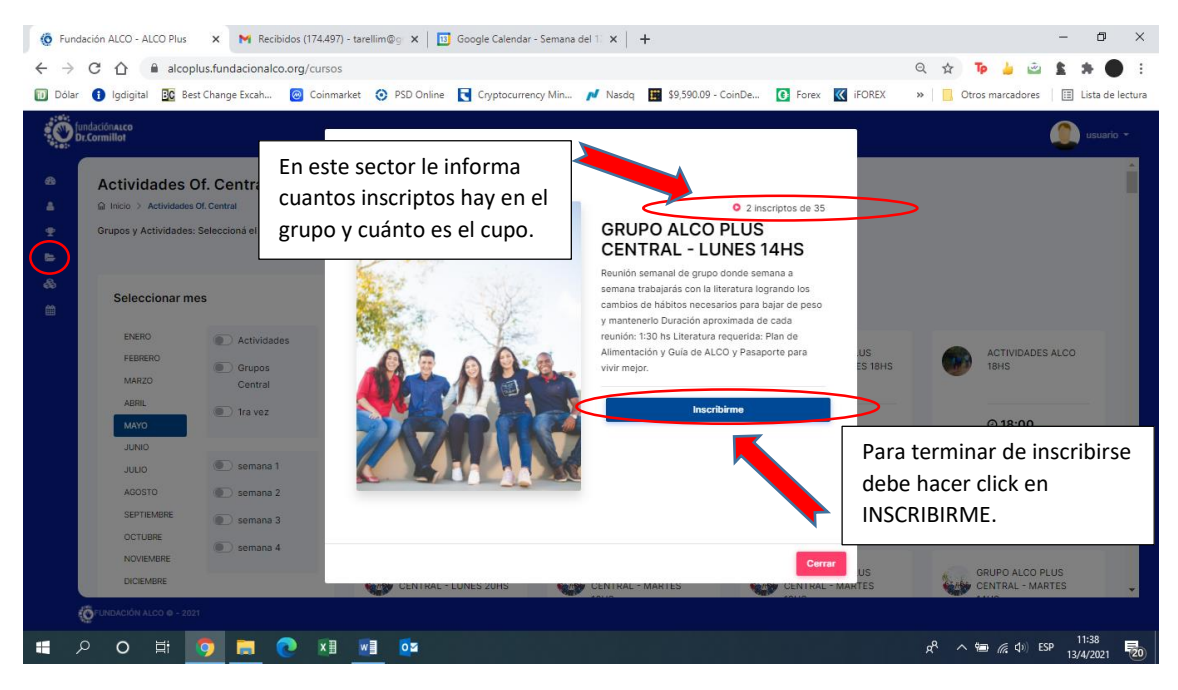

Al inscribirse el sistema le va a decir que está OK y le va a cambiar a color verde la actividad a la cual se inscribió.

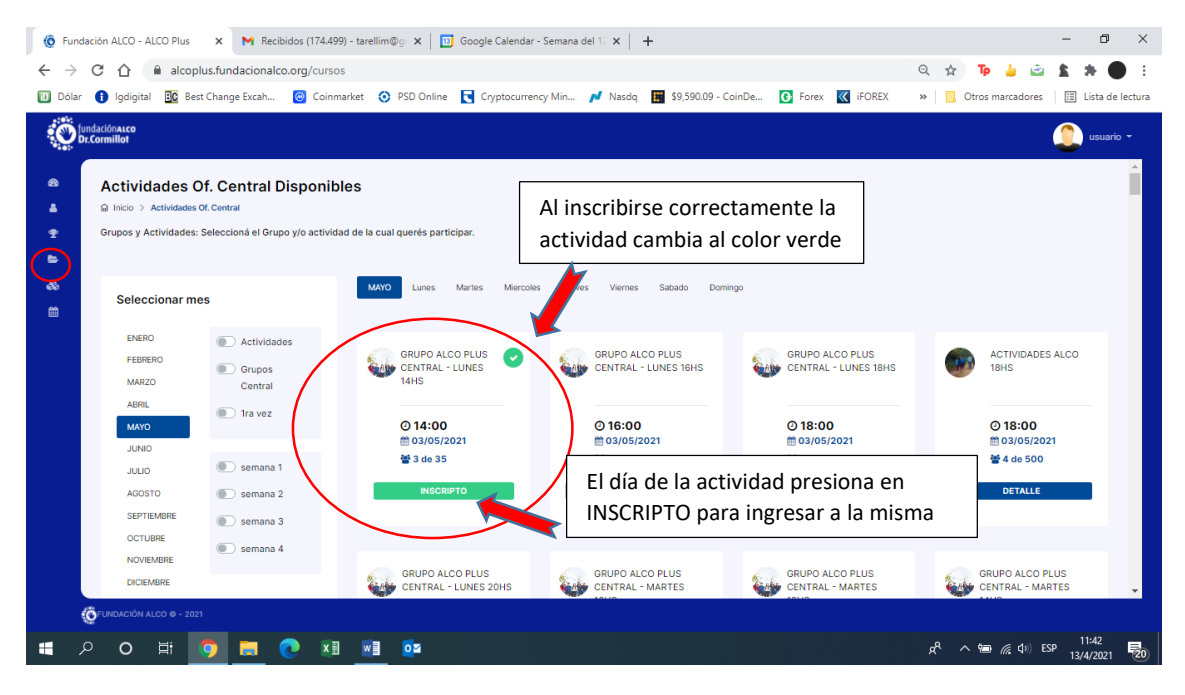

El día de la actividad para ingresar a la misma lo único que debe hacer es hacer click en el botón de INSCRIPTO. Va aparecer la nueva pantalla y va a seleccionar en INGRESAR (1).

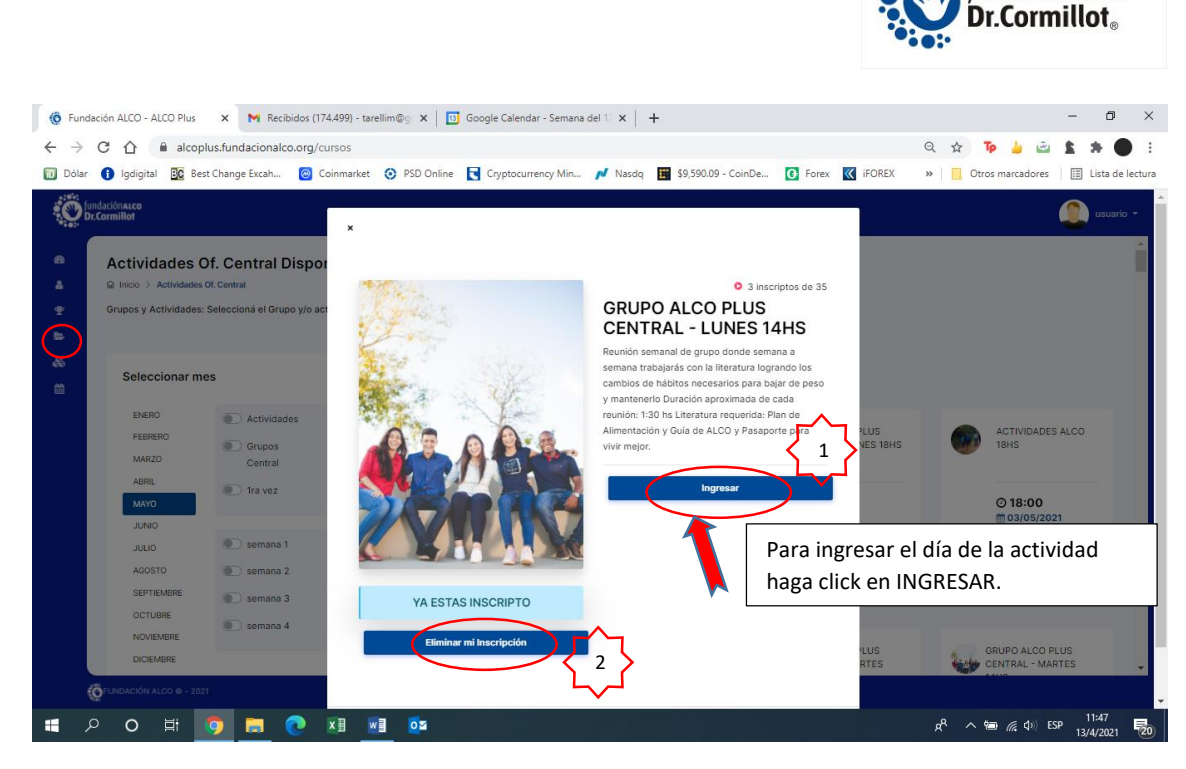

undación**alco** 

Al ser los cupos limitados si sabe que no podrá participar de la Actividad se puede eliminar de la misma y dejar su lugar a otros, haciendo click en el botón ELIMINAR MI INSCRIPCIÓN (2)

#### (5) Grupos

En la sección de Grupos va a poder visualizar toda la información (Código, Nombre del Grupo, Día y Horario de reunión, Provincia y Localidad y por cual plataforma realizan la reunión), de todos los Grupos Barriales. Además, puede acceder al grupo de Whatasapp de 3er tiempo del Grupo Barrial del cual haya realizado la contribución.

| (Ô Fu       | undación ALCO - A             | LCO Plus × +                                                        |                    |                 |                    |               |                         |                        |                  |                                                        | -               | o ×             |
|-------------|-------------------------------|---------------------------------------------------------------------|--------------------|-----------------|--------------------|---------------|-------------------------|------------------------|------------------|--------------------------------------------------------|-----------------|-----------------|
| ← -         | ・ C 合<br>lar () lgdigital     | <ul> <li>alcoplus.fundacional</li> <li>Best Change Excah</li> </ul> | co.org/grupos      | PSD Online      | Cryptocurrency Mir | n 🗾 Nasdq     | \$9,590.09 -            | CoinDe 💽 Forex         | iFOREX           | <ul> <li>Q ☆ Tp</li> <li>&gt;&gt; 0 Otros m</li> </ul> | arcadores   📰 L | ista de lectura |
| Č           | fundaciónalco<br>Dr.Cormillot |                                                                     |                    |                 |                    |               |                         |                        |                  |                                                        | 2               | usuario 👻       |
| &<br>▲<br>₽ | Acceso                        | a Grupos<br>Acceso a Grupos                                         |                    |                 |                    | Para<br>desde | buscar el<br>e la barra | grupo pue<br>de búsque | ede hacer<br>eda | rlo                                                    | Acceso al Grup  | •               |
| *           | Mostrar                       | 10 ¢ registros                                                      | NOME               | 25              |                    | DÍAS          | HORADIO                 |                        |                  | Buscar:                                                |                 | >               |
|             |                               | 1002                                                                | ALCO PLUS CANDE    | LARIA-FLORESTA  |                    | Ju            | 20:00                   | Floresta               | C.A.B.A          |                                                        | ZOOM            |                 |
|             |                               | 1003                                                                | ALCO PLUS          | CENTRO          |                    | Ju            | 11:00                   | Microcentro            | C.A.B.A          | -                                                      | ZOOM            |                 |
|             |                               | 1013                                                                | ALCO PLUS N        | IATADEROS       |                    | Sa            | 16:00                   | Mataderos.             | C.A.B.A          |                                                        | WHATSAPP        |                 |
|             |                               | 1014                                                                | ALCO PLUS PATROC   | INIO DE SAN JOS | E                  | Ма            | 17:00                   | Barrio Norte           | C.A.B.A          |                                                        | ZOOM            |                 |
|             |                               | 1018                                                                | ALCO PLUS COMPR    | OMISO-PATERNAI  | -                  | Vi            | 18:30                   | Paternal               | C.A.B.A          | -                                                      | ZOOM            |                 |
|             |                               | 1019                                                                | ALCO PLUS          | POMPEYA         |                    | Ju            | 18:30                   | Pompeya                | C.A.B.A          |                                                        | MEET            |                 |
|             |                               | 1021                                                                | ALCO PLUS SAN FRAM | ICISCO-SAN TELI | ло                 | Sa            | 18:00                   | San Telmo              | C.A.B.A          |                                                        | WHATSAPP        | -<br>-          |
|             |                               | LCO © - 2021                                                        | 💽 🖬 🖬              | 0×              |                    |               |                         |                        |                  | e# ^ %                                                 | //。(小) ESP 12/4 | 2:58            |

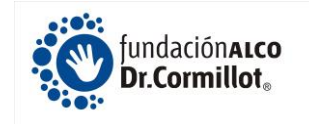

Para acceder al grupo de 3er tiempo de Whatsapp debe seleccionar el grupo al que desee ingresar (1) y luego presionar en el botón de Acceder al Grupo (2).

|                                        | 🧔 Fundación ALCO                                     | O - ALCO Plus × +                   | – 0 ×                                                        |                     |               |                          |                          |                                                 |        |
|----------------------------------------|------------------------------------------------------|-------------------------------------|--------------------------------------------------------------|---------------------|---------------|--------------------------|--------------------------|-------------------------------------------------|--------|
|                                        | ← → C û<br>Dólar 🔒 Igdi                              | alcoplus.fundaciona                 | l <b>co.org</b> /grupos<br>. 🞯 Coinmarket 📀 PSD Online 💽 Cry | ptocurrency Min 🗾 N | asdq 🏢 \$9,59 | 0.09 - CoinDe 🚺 Forex    | Haga click en<br>tiempo. | Acceder al Grupo                                | de 3er |
|                                        | € fundaciónatec<br>Dr.Cormillot<br>Accor<br>∎ Inicio | eso a Grupos                        |                                                              |                     |               |                          |                          | Acceso el Grupo                                 |        |
|                                        | Mo:                                                  | strar 10 ¢ registros<br>COD.GRUPO % | NOMBRE                                                       | 16 DÍAS             | N HORARIO     | 10 LOCALIDAD             | Buscar:                  | ත PLATAFORMA අප                                 |        |
| Seleccione el Grupo<br>sobre el mismo. | , haciendo                                           | o click                             | ALCO PLUS CANDELARIA-FLORESTA                                | u.<br>u.            | 20:00         | Floresta<br>Microcentro  | C.A.B.A.<br>C.A.B.A.     | 200М                                            |        |
|                                        |                                                      | 1013                                | ALCO PLUS MATADEROS                                          | Sa                  | 16:00         | Mataderos.               | C.A.B.A.                 | WHATSAPP                                        |        |
|                                        | <b>ل</b> ہ                                           | 1014                                | ALCO PLUS PATROCINIO DE SAN JOSE                             | Ma                  | 17:00         | Barrio Norte<br>Paternal | C.A.B.A.                 | 200M                                            |        |
|                                        |                                                      | 1019                                | ALCO PLUS POMPEYA                                            | Ju                  | 18:30         | Pompeya                  | C.A.B.A.                 | MEET                                            |        |
|                                        |                                                      | 1021<br>Ón alco o - 2021            | ALCO PLUS SAN FRANCISCO-SAN TELMO                            | Sa                  | 18:00         | San Telmo                | C.A.B.A.                 | WHATSAPP                                        |        |
|                                        | 🖬 🔎 O                                                | i 🧿 🗖                               | 💽 🕅 🖬                                                        |                     |               |                          | ጽ ^                      | ● <i>備</i> 句》 ESP 13:04<br>13/4/2021 <b>2</b> 0 |        |

### (6) Mi Agenda

Para organizarse mejor, en Mi Agenda aparece un calendario, con todos los Grupos y/o actividades a las cuales se ha inscripto. Haciendo click en la actividad que aparece en azul va a poder ingresar al Grupo en el día y horario que se inscribió.

| 🧔 Fundación ALCO - ALCO Plus 🗙 🕂                                                                              |                                     |                             |                     |                                  | - 0 ×                |
|----------------------------------------------------------------------------------------------------|-------------------------------------|-----------------------------|---------------------|----------------------------------|----------------------|
| ← → C ☆ 🔒 alcoplus.fundacionalco.org/calendari                                                                | D                                   |                             |                     | २ 🕁 🗗 🎍 🖻                        | 1 🔿 🗮 🕹 E            |
| 🔟 Dólar 🚯 Igdigital 📴 Best Change Excah 🎯 Coinmarke                                                           | t 🧿 PSD Online 💽 Cryptocurrency Min | Nasdq 🔛 \$9,590.09 - CoinDe | 🕒 Forex 🔣 iFOREX    | » Otros marcadores               | s 🔠 Lista de lectura |
| fundaciónalco<br>DLCormillot                                                                                  |                                     |                             |                     |                                  | usuario -            |
| Mi Agenda de Actividades                                                                                      | K > Hoy                             | Mayo 2021                   |                     | Mes Ser                          | nana Día             |
| <b>•</b>                                                                                                    | 25 26                               | Mar Mie<br>27               | <b>Jue</b><br>28 29 | Vie Sa<br>30                     | 1b 1                 |
| Mi agenda En el calendario vas a poder ver todos los<br>grupos y/o actividades a las cuales te has inscripto. |                                     |                             |                     |                                  |                      |
|                                                                                                    | 2 3<br>5p GRUPO ALCO PLUS CE        |                             | 5 6                 | 7                                | 8                    |
| Para ingresar o ver la información de<br>la Actividad haga click en el botón azul                             |                                     |                             |                     |                                  |                      |
|                                                                                                    | 9 10                                | 11                          | 12 13               | 14                               | 15                   |
|                                                                                                    |                                     |                             |                     |                                  |                      |
|                                                                                                    | 16 17                               | 18                          | 19 20               | 21                               | 22                   |
|                                                                                                    |                                     |                             |                     |                                  |                      |
|                                                                                                    |                                     |                             |                     |                                  | -                    |
| C FUNDACIÓN ALCO © - 2021                                                                                     |                                     |                             |                     |                                  |                      |
| = > o = 👩 🚍 💽 🗷                                                                                               | <b>vii o</b> ¤                      |                             |                     | x <sup>q</sup> ∧ ∰ <i>(</i> (⊄)) | ESP 13:08            |

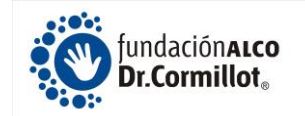

## Información Adicional y Ayuda

Cualquier otra información que puedan llegar a solicitar, les pedimos que nos escriban a: info@fundacionalco.org.